## Como cadastrar motivo de cancelamento no maxMotorista?

**Requisitos:** 

Possuir maxMotorista versão 2.0 ou superior.

## Passo a Passo:

Passo 1: Acessar a área administrativa do maxMotorista.

Passo 2: Clique no menu superior direito no botão de Configurações

Passo 3: Clique na opção Motivo de Cancelamento.

Passo 4: Inserir a descrição do motivo e clicar no botão Salvar.

Ainda tem dúvidas? Nos envie uma solicitação